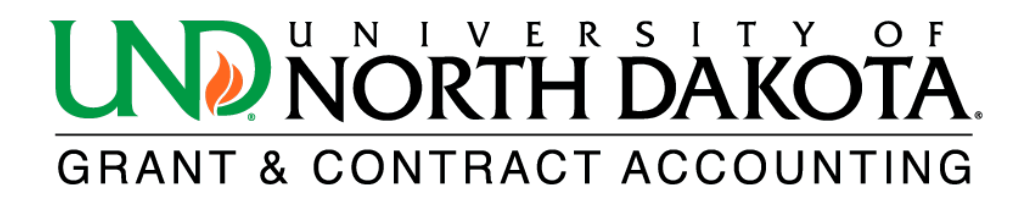

## **Award or Project Summary Report**

The HE Award or Project Summary Report provides an overview of existing projects by department, college, or award PI. The report includes information such as the title, award number, PI name, project dates, and limited budget detail.

To access the HE Award or Project Summary Report in <u>PeopleSoft Finance</u>, log in and click on the NavBar icon located in the upper right corner. From there, select Menu and scroll down to Grants. Click on Interactive Reports to find the HE Award or Prj Summary Report.

If you do not have access to PeopleSoft Finance, please click on the following link to learn how to obtain access: <u>https://campus.und.edu/finance/finance-access-request.html</u>.

| *Business Unit:               | UND01                   |
|-------------------------------|-------------------------|
| *Run by:                      | Select Award or Project |
| *Subtotal by Departments:     | Select Yes or No        |
| *As of Date:                  | Enter As of Date        |
| *Award Deficit Balances Only: | Select Yes or No        |
| *Active Award Statuses Only:  | Select Yes or No        |
| *Exclude F&A:                 | Select Yes or No        |
| *Output Format:               | PDF or XLS              |

1. Complete the following fields. All fields with an asterisk (\*) are required.

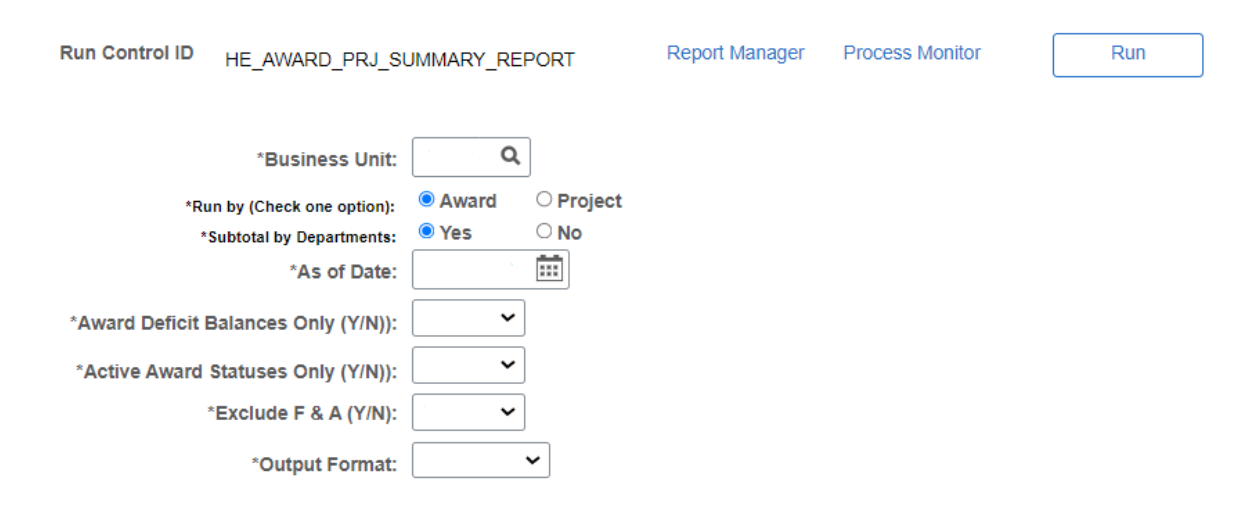

| *Select one or more of the options below: | Select Award PI or P<br>Departments | Select Award PI or Project GCA, Sponsor, College, or Departments |  |  |  |  |
|-------------------------------------------|-------------------------------------|------------------------------------------------------------------|--|--|--|--|
| *Select one or more options below:        |                                     |                                                                  |  |  |  |  |
| Award PI:                                 | Or Project GCA:                     | Clear All Options                                                |  |  |  |  |
| Sponsor: Q                                |                                     |                                                                  |  |  |  |  |
| College: Q                                |                                     |                                                                  |  |  |  |  |
| or<br>*Departments (Y/N):                 |                                     |                                                                  |  |  |  |  |
| Click Save.                               |                                     |                                                                  |  |  |  |  |
| Save Return to Search Previous in Lis     | t Next in List                      | Add Update/Display                                               |  |  |  |  |
| Click <b>Run.</b>                         |                                     |                                                                  |  |  |  |  |
| Run Control ID HE_AWARD_PRJ_SUI           | MMARY_REPORT Report                 | Manager Process Monitor Run                                      |  |  |  |  |

4. Click **OK** under **Process Scheduler Request**.

| Server Name   Run Date 12/01/2023   Recurrence   Run Time 11:23:26AM  Reset to Current E              |              |
|----------------------------------------------------------------------------------------------------|--------------|
| Time Zone Q                                                                                           | ate/Time     |
| ocess List                                                                                            |              |
| elect Description Process Name Process Type Format                                                    | Distribution |
| AE for Award or Prj Sum Report         NDU_GM_4747         Application Engine         Web         TXT | Distribution |

Run

5. Click **Process Monitor**.

Run Control ID HE\_AWARD\_PRJ\_SUMMARY\_REPORT Report Manager Process Monitor

6. Click **Refresh** until the Run Status reads **Success**, and the Distribution Status reads **Posted**.

| View Process Request For User ID [ackie.pic Q Type Last 1 Days F Server Name Instance From Instance To F Run Status Distribution Status 2 Save On Refresh Report Manager | Refresh<br>Clear<br>Reset       |
|----------------------------------------------------------------------------------------------------|---------------------------------|
| User ID jackie.pic Q Type v Last v 1 Days v F<br>Server Name Q Instance From Instance To Run Status V Distribution Status V Save On Refresh Report Manager               | Refresh<br>Clear<br>Reset       |
| Server Name Q Instance From Instance To Instance To Distribution Status Save On Refresh Report Manager                                                                   | Clear                           |
| Run Status Distribution Status Save On Refresh Report Manager                                                                                                    | Reset                           |
|                                                                                                    |                                 |
| Process List       Q       lect     Instance       Seq.     Process Type       Process Name     User       Run Date/Time     Run Statu                                   | Is Distribution Details Actions |
| 15714534         Application Engine         NDU_GM_4747         jackie.pic         12/01/2023 11:23:26AM CST         Success                                             | Posted Details Actions          |

## 7. Click Report Manager.

| Process List       | Server List |                     |               |              |                |         |
|--------------------|-------------|---------------------|---------------|--------------|----------------|---------|
| View Process Peque | est For     |                     |               |              |                |         |
| view Process Requi | estror      |                     |               |              |                |         |
| User ID jackie.pic | <u>م</u>    | Туре 🗸 🗸            | Last 🗸        | 1            | Days 🗸         | Refresh |
| Server             | ~           | Name                | Instance From | Instance To  |                | Clear   |
| Run Status         | ~           | Distribution Status | Ƴ 🗹 Sav       | e On Refresh | Report Manager | Reset   |
|                    |             |                     |               |              |                |         |

8. Click the hyperlink of the desired report.

| List    | Explorer   | Administration    | Archives   |             |                           |                 |          |
|---------|------------|-------------------|------------|-------------|---------------------------|-----------------|----------|
| View R  | eports For |                   |            |             | Dofrach                   |                 |          |
| Folder  |            | • Insta           | nce        | to          | Refresh                   |                 |          |
| Name    |            | Created           | l On       | Ē           | Last 🗸                    | 1 Days          | ~        |
| Reports | Q          |                   |            |             | <ul> <li>1-1 o</li> </ul> | f1 <b>v</b> 🕨 🕨 | View All |
|         |            |                   |            |             |                           |                 |          |
| Re      | port       | Report Descriptio | 'n         | Folder Name | Completion<br>Date/Time   | Report ID       | Process  |
|         | 0U_GM_4747 | AE FOR AWARD O    | OR PRJ SUM | General     | 12/01/23 11:28AM          | 11100018        | 15714534 |